# PENSACOLA STATE COLLEGE

## STAFF

#### **Registration**

#### Register for one course or a course that needs an override

1. Type in the task *Register Student For Course* in the search bar.

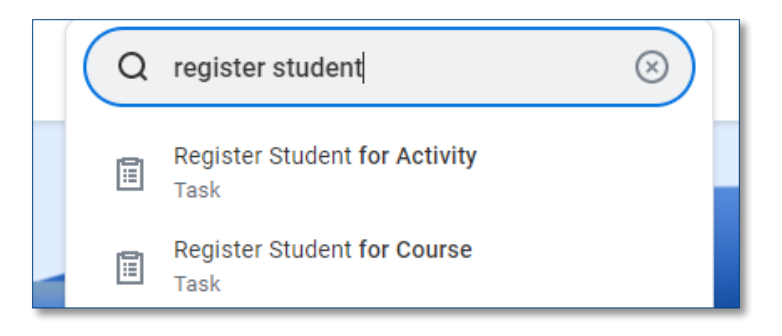

- 2. Select the *Start Date within* (Academic Term / Semester), *Course*, and *Student*.
- 3. Click OK.

| Register Student for Course |            |    |  |  |
|-----------------------------|------------|----|--|--|
| Start Date within           | ŋ <b>*</b> | := |  |  |
| Course                      | *          | := |  |  |
| Student                     | *          | := |  |  |
|                             |            |    |  |  |
| ок                          | Cancel     |    |  |  |

If the course requires an override, check the *Bypass and Override Restrictions box.* 

- 4. Click OK.
- 5. Click Done.

### Register for multiple courses or multiple students

1. Type in the task *Mass Register Students* in the search bar.

| ( Q | mass                                          | $\otimes$ |
|-----|-----------------------------------------------|-----------|
|     | Mass Create Student Recruiting Events<br>Task |           |
|     | Mass <b>Register Students</b><br>Task         |           |

- 2. Select the Start Date within (Academic Term / Semester), Courses, Students or Student Cohorts, and then specify the Students or the Student Cohorts.
- 3. Click **OK.**
- 4. Click Select Sections.
- 5. Find sections for each course listed.

Tip: Click on the course to indicate the section for that course.

- 6. Click Mass Register.
- 7. Click Done.

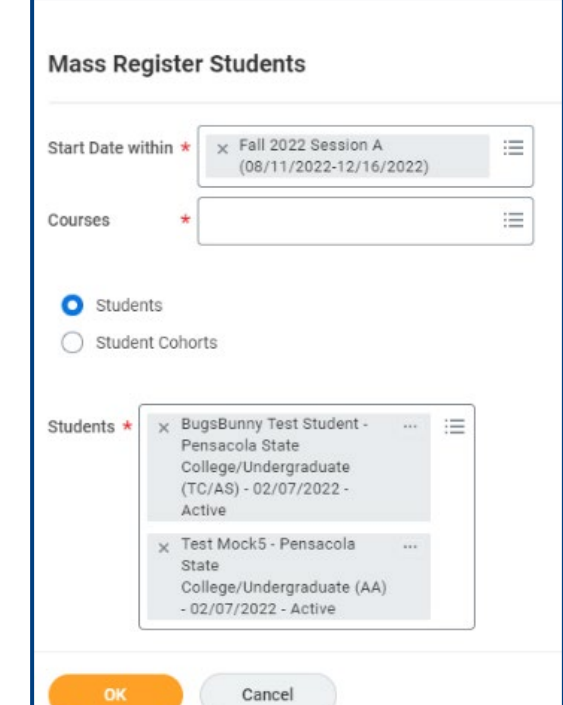